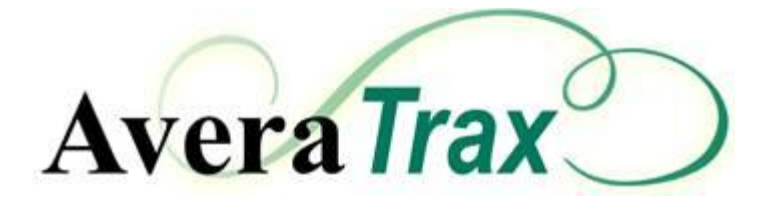

# **User Manual**

| Avera Trax Access                                              | 2  |
|----------------------------------------------------------------|----|
| Work Queue                                                     | 4  |
| Close Order Tool                                               | 5  |
| Process Order Sheet                                            | 7  |
| Add Order Sheet                                                | 13 |
| Add Intervention                                               | 15 |
| View Active Interventions                                      | 17 |
| Add discrepancy to an order in AveraTrax (new or in process) . | 19 |
| Add a discrepancy to an added order                            | 21 |
| View an Order                                                  | 23 |
| To View and Unlock an Order                                    | 25 |
| Search Orders                                                  |    |
| Open a Completed Order                                         |    |
| Splitting Collated Notices Apart                               |    |
| Printing an Order                                              |    |
| Order Volume Report                                            | 32 |
| Shift Summary Report                                           |    |

| Т | ips and Helpful Hints        | 35 |
|---|------------------------------|----|
|   | Clear Cache                  | 35 |
|   | Order sheet doesn't display  | 41 |
|   | Unable to access the website | 41 |
|   | Need help?                   | 41 |
|   |                              |    |

# Avera Trax

Welcome to the **Avera** *Trax* User guide. The purpose of this guide is to train pharmacy staff to use the order management system to document medication order entry.

# Avera Trax Access

Avera Trax is a web-based order management system that is accessed by following these steps:

- 1. Open internet browser [IE11 (update version 11.0.x), Google Chrome]
- 2. **FIRST TIME ONLY**: The first time you access AveraTrax from your computer, you will need to register your IP address. To register your IP address, please do the following:
  - a. Go to www.anteil.com/Avera
  - b. Enter State Abbreviation, Site name, and Last name
  - c. Wait about 5 minutes
- 3. Go to internet site: <u>https://www.averaerx.com</u>
- 4. On the login screen, type your user name and password in the correct field and click submit. User name and password are case sensitive. You will need to change your password to have 8 characters (1 must be a symbol and it is case sensitive.) There is no limit to password attempts. If you need your password reset click the reset password button on the bottom of the page. If you do not receive an email response with a link to reset your password within 10 minutes please contact <u>ecarepharmacy@avera.org</u>

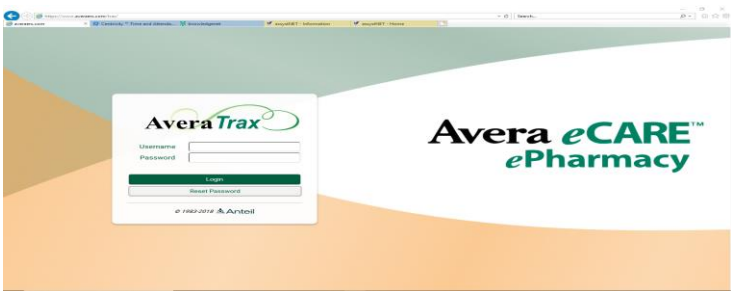

|             | Avera Trax                                       |
|-------------|--------------------------------------------------|
| Main Orders |                                                  |
| BACK        |                                                  |
|             | You must change your password before proceeding. |
|             | Change Password                                  |
|             | Current Password*                                |
|             | New Password*                                    |
|             | Verify New Password*                             |

Change Password

Cancel

### Work Queue

Once you are logged into Avera Trax, you will need to open the work queue by following these steps:

1. Click on orders tab and select work queue. This screen shows you the order sheets for facilities that need to be processed. If you have access to multiple facilities, you will see order sheets for those facilities.

| https://www.averaerx.com × |                          | A      | σ         | 3        | <   |
|----------------------------|--------------------------|--------|-----------|----------|-----|
| ← → C ☆ Secure   https;    | //www.averaenx.com/trax/ | 5      | 1 🖈       | Θ        | :   |
|                            | Avera Trax               | facili | ty (Facil | ility Te | st) |
| Main Orders Reports        |                          |        |           |          |     |
| BACK Work Queue            |                          | H      | ELP U     | .060 U   | 1   |
| Add Order                  | Wolcome to AveraTray     |        |           |          |     |
| Welcom Search Orders       |                          |        |           |          |     |
| User Name facility         |                          |        |           |          |     |
|                            |                          |        |           |          | -1  |

 In the Work queue, you will see the priority, facility name, patient name, patient identification (ID), and the pharmacist comments regarding the specific order sheet. You will also have the ability to adjust the column widths and sort via the columns. The work queue screen is defined in the table below.

| Main On      | daa dataa da          | Disco      | D               | da Aslania | Quatara | Dahur | Avera Ira  | x                |   |              |                                        | admin (A             |      | min) |
|--------------|-----------------------|------------|-----------------|------------|---------|-------|------------|------------------|---|--------------|----------------------------------------|----------------------|------|------|
| BACK         | ders Intervention     | is Discre  | pancy Repo      | rts Admin  | System  | Debug |            |                  |   |              |                                        | HELF                 | LOG  | DUT  |
| Select / Des | elect All Orders to ( | Close      |                 |            |         |       | Request ha | is been updated. |   |              |                                        |                      |      |      |
| Select All   | Deselect All Clos     | e Selected | )               |            |         |       |            |                  |   |              |                                        |                      |      |      |
| Work Queue   | •                     |            |                 |            |         |       |            |                  |   |              |                                        |                      |      |      |
| 📇 Print      |                       |            |                 |            |         |       |            |                  |   |              |                                        | Filter Search        |      |      |
| Select       | Priority              | TAT F      | acility         |            |         |       |            | Location         | P | Patient Last | Patient First Patient ID Pharmacist Co | omments User ID View | Open | V    |
|              | STAT                  | 0:00:02    | Avera Test Faci | lity       |         |       |            | Front Desk       | т | Fest         | Sample                                 | View                 | Open | ) 🗧  |
|              | STAT                  | 0:00:01 /  | Avera Test Faci | lity       |         |       |            | Nursing Station  | μ | Avera        | Test                                   | View                 | Open | )    |
|              |                       | 0:00:02 /  | Avera Test Faci | lity       |         |       |            | Front Desk       | т | Fest         | Test                                   | View                 | Open | )    |
|              |                       | 0:00:01 /  | Avera Test Faci | lity       |         |       |            | Front Desk       | т | Fest         | Test                                   | View                 | Open | )    |
|              |                       | 0:00:00 /  | Avera Test Faci | lity       |         |       |            | Nursing Station  | ٩ | Mickey       | Mouse                                  | View                 | Open | )    |
|              |                       |            |                 |            |         |       |            |                  |   |              |                                        |                      |      |      |

| Field    | Definition                                                                                                    |
|----------|----------------------------------------------------------------------------------------------------|
| Select   | This box is checked if you would like to close the                                                                                                    |
|          | order without opening it. See section "Close                                                                                                    |
|          | Order Tool" for more information on this                                                                                                    |
|          | function.                                                                                                    |
| Priority | The priority of the order sheet:                                                                                                    |
|          | <ul> <li>ED- An emergency department order is in the work queue. This is an order sheet with a high priority.</li> <li>STAT – A stat order is in the work queue. This is an order sheet with a high priority.</li> </ul> |
|          | <ul> <li>Video- A still image that requires<br/>pharmacist verification.</li> </ul>                                                                                                    |

|                                          | <ul> <li>Fax Fail- A notice to let you know that the fax you sent did not go through.</li> <li>Patient Consult- A notice for patient discharge counseling.</li> <li>Blank – A routine order in the work queue and will be worked in chronological order.</li> </ul> |
|------------------------------------------|----------------------------------------------------------------------------------------------------|
| ТАТ                                      | Turn-Around-Time: This is the time that has elapsed since the order sheet was received.                                                                                                    |
| Facility                                 | Names the facility that has order sheets that need to be processed depending on user access.                                                                                                    |
| Location                                 | The nursing station or CPOE location where the order sheet originated from.                                                                                                    |
| Patient Last Name and Patient First Name | The patient name once it has been populated.                                                                                                    |
| Patient ID                               | Displays the patient ID number once it has been populated.                                                                                                    |
| Pharmacist Comments                      | Notes about the order sheet entered by the<br>pharmacist. Only the first line of comments will<br>display in the work queue. To see all of the<br>comments, open or view the order.                                                                                 |
| User ID                                  | Displays the user ID who is currently processing the order sheet.                                                                                                    |
| View                                     | Gives a user the ability to preview an order sheet<br>or a read-only access to an order sheet while<br>another user is processing the order sheet.                                                                                                    |
| Open                                     | Gives a user the ability to open an order sheet for processing.                                                                                                    |

# **Close Order Tool**

From the work queue, select the orders you would like to close by checking the box or by using the Select All button.

|   | Main Orders      | Interventio   | ns Discr  | enancy Reports      | Admin | System [ | Debug | Avera Tra   | x                |             |                              | admir                          |       | ın Admın) |
|---|------------------|---------------|-----------|---------------------|-------|----------|-------|-------------|------------------|-------------|------------------------------|--------------------------------|-------|-----------|
|   | BACK             | intervente.   | Distri    | spariely reports    |       | oyotom t | Jobug |             |                  |             |                              | Н                              | ELP   | LOGOUT    |
|   | Select / Deselec | All Orders to | Close     |                     |       |          |       | Request has | is been updated. |             |                              |                                |       |           |
|   | Select All Des   | lect All Clos | e Selecte | d                   |       |          |       |             |                  |             |                              |                                |       |           |
| L | Work Queue       |               |           |                     |       |          |       |             |                  |             |                              |                                |       |           |
|   | 📇 Print          |               |           |                     |       |          |       |             |                  |             |                              | Filter Search                  |       |           |
| < | Select           | Priority      | TAT       | Facility            |       |          |       |             | Location         | Patient Las | t Patient First Patient ID P | harmacist Comments User ID Vie | w O   | pen 🔻     |
|   |                  | STAT          | 0:00:02   | Avera Test Facility |       |          |       |             | Front Desk       | Test        | Sample                       | vi                             | ew (  | Open 🔶    |
| Z |                  | STAT          | 0:00:01   | Avera Test Facility |       |          |       |             | Nursing Station  | Avera       | Test                         | vi                             | aw (  | Open      |
|   |                  |               | 0:00:02   | Avera Test Facility |       |          |       |             | Front Desk       | Test        | Test                         | vi                             | ew (  | Open      |
|   |                  |               | 0:00:01   | Avera Test Facility |       |          |       |             | Front Desk       | Test        | Test                         | vi                             | aw) ( | Open      |
|   |                  |               | 0:00:00   | Avera Test Facility |       |          |       |             | Nursing Station  | Mickey      | Mouse                        | vi                             | w (   | Open      |

#### To close the orders, select the Close Selected button.

| Main (      | Orders Interv | intions   | Discrepancy  | Reports      | Admin | System | Debug | AveraTra  | ax               |              |                                            | admin (A        | dmin Admin |   |
|-------------|---------------|-----------|--------------|--------------|-------|--------|-------|-----------|------------------|--------------|--------------------------------------------|-----------------|------------|---|
| BACK        |               |           |              |              |       |        |       |           |                  |              |                                            | HELP            | LOGOUT     | D |
| Select / De | select All Or | s to Clos |              |              |       |        |       | Request h | as been updated. |              |                                            |                 |            |   |
| Select A    | Deselect A    | Close Se  | elected      |              |       |        |       |           |                  |              |                                            |                 |            | 1 |
| Work Que    | ю             |           |              |              |       |        |       |           |                  |              |                                            |                 |            |   |
| 📇 Print     |               |           |              |              |       |        |       |           |                  |              |                                            | Filter Search   |            | 1 |
| Select      | Priority      |           | TAT Facility | ,            |       |        |       |           | Location         | Patient Last | Patient First Patient ID Pharmacist Commen | ts User ID View | Open 🔻     | r |
|             | STA           | T 0:0     | 0:02 Avera T | est Facility |       |        |       |           | Front Desk       | Test         | Sample                                     | View            | Open       |   |
|             | STA           | T 0:0     | 0:01 Avera T | est Facility |       |        |       |           | Nursing Station  | Avera        | Test                                       | View            | Open       |   |
|             |               | 0:0       | 0:02 Avera T | est Facility |       |        |       |           | Front Desk       | Test         | Test                                       | View            | Open       |   |
|             |               | 0:0       | 0:01 Avera T | est Facility |       |        |       |           | Front Desk       | Test         | Test                                       | View            | Open       |   |
|             |               | 0:0       | 0:00 Avera T | est Facility |       |        |       |           | Nursing Station  | Mickey       | Mouse                                      | View            | Open       |   |
|             |               |           |              |              |       |        |       |           |                  |              |                                            |                 |            |   |

#### PLEASE NOTE

If your facility does not utilize the AveraTrax, but notices are sent to AveraTrax while you are covering, please use the close order tool to close out the orders prior to eCARE Pharmacy starting services. If you don't do this, all orders from the day will populate our work queue and we will need to double check each order to ensure it was completed.

### **Process Order Sheet**

Once you are in the work queue, you will follow these steps to process an order sheet:

1. Click on the Open button

| Select / Desele | Select / Deselect All Orders to Close  |                             |                 |              |                                              |               |        |   |  |
|-----------------|----------------------------------------|-----------------------------|-----------------|--------------|----------------------------------------------|---------------|--------|---|--|
| Select All De   | Select All Deselect All Close Selected |                             |                 |              |                                              |               |        |   |  |
| Work Queue      |                                        |                             |                 |              |                                              |               |        | _ |  |
| E Print         |                                        |                             |                 |              |                                              | Filter Search |        |   |  |
| Select          | Priority                               | TAT Facility                | Location        | Patient Last | Patient First Patient ID Pharmacist Comments | User ID View  | Open T | ۳ |  |
|                 | STAT                                   | 0:00:02 Avera Test Facility | Nursing Station | Test         | Patient                                      | View          | Open   | 3 |  |
|                 | STAT                                   | 0:00:01 Avera Test Facility | Front Desk      | Mickey       | Mouse                                        | View          | Open   |   |  |
|                 |                                        | 0:00:03 Avera Test Facility | Nursing Station | Test         | Test                                         | View          | Open   |   |  |
|                 |                                        | 0:00:00 Avera Test Facility | Front Desk      | Test         | Patient                                      | View          | Open   |   |  |

- a. If you see multiple pages and would like to split out page(s). Please see Split order section in the Table of Contents.
- 2. Open the patient profile in the electronic medication record (EMR).
- 3. On the Edit order screen, you will see the following fields and the order image on the right hand side of the screen. See below for field descriptions:

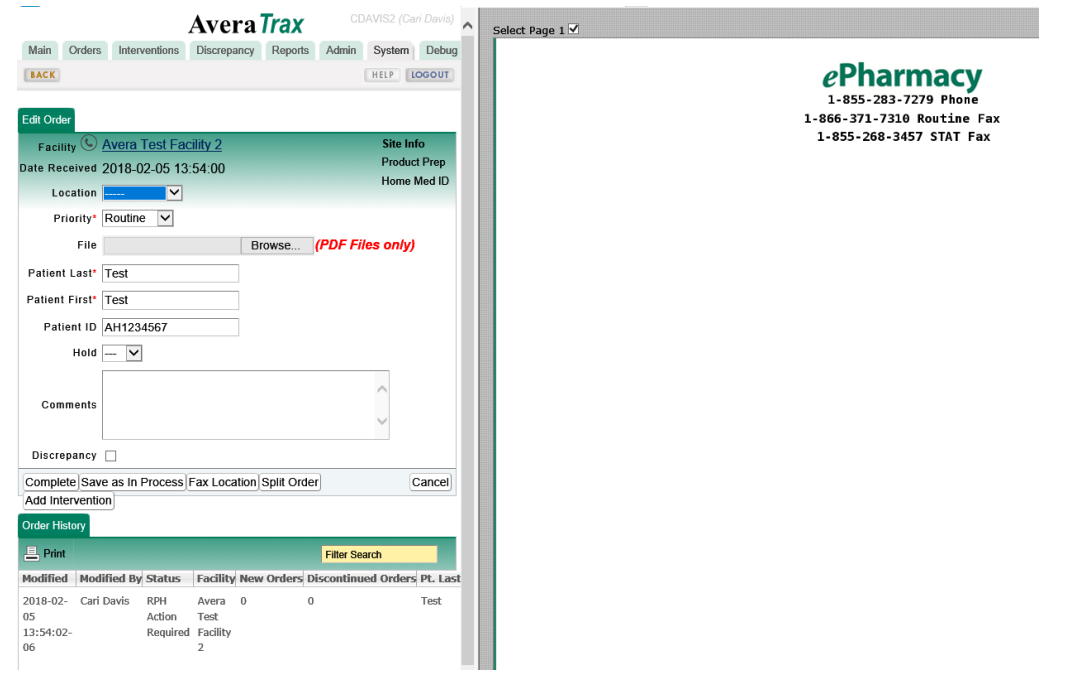

| Field                | Definition                                                  |
|----------------------|-------------------------------------------------------------|
| Facility             | Facility location where the order sheet                     |
|                      | originated from                                             |
|                      | All facility phone numbers stored in AveraTrax              |
| Phone Icon           | will appear in a pop up once this icon is clicked           |
| Location             | Location within the facility where the order                |
|                      | sheet originated from (Nursing station, CPOE)               |
| Location Phone#      | The phone number for the location where the                 |
|                      | order sheet originated from                                 |
| Location Fax #       | The fax number for the location where the                   |
|                      | order sheet originated from.                                |
| Priority             | Defined by the fax number that the order was                |
|                      | sent to:                                                    |
|                      | Routine                                                     |
|                      | ED- Orders that require high priority                       |
|                      | <ul> <li>Stat- Orders that require high priority</li> </ul> |
|                      | <ul> <li>Video- Orders that require visual</li> </ul>       |
|                      | verification                                                |
|                      | Patient Consult- Notice that requires                       |
|                      | patient discharge consultation                              |
|                      | Fax Fail                                                    |
| Reason for Delay     | Drop down menu will appear if the contracted                |
|                      | turn-around time for routine and stat orders                |
|                      | have breached.                                              |
| File                 | Allows a user to upload a PDF file from their               |
|                      | desktop to the order management system.                     |
| Patient Last & First | Fields where patient name will be populated                 |
| Patient ID           | Field where the patient ID will be populated                |
|                      | (Please include all characters)                             |
| Comments             | Notes about the order sheet entered by the                  |
|                      | pharmacist.                                                 |
| Discrepancy          | Select this box to enter a discrepancy.                     |
| Site Info            | List of facility specific information                       |

To rotate the order sheet, you will right click and hover over the page until the rotation/annotation symbols appear and select one of the 2 green arrow options. When you rotate the pages, it rotates all pages the same direction if the orders have been collated. You cannot selectively rotate the pages.

See below for rotation and view symbol definitions:

| Symbol                               | Definition                     |
|--------------------------------------|--------------------------------|
| r                                    | Rotates the image 90 degrees   |
| •                                    | Rotates the image 180 degrees  |
|                                      | Magnifies the image            |
| Marana<br>Marana<br>Marana<br>Marana | Returns image to original size |

4. Begin processing the order sheet in the EMR. To document on the orders you will use the following symbols as defined below:

| Symbol   | Definition                                                                                                    |
|----------|----------------------------------------------------------------------------------------------------|
| Τ        | Text box- Type text on the order sheet                                                                           |
| <b>1</b> | Stamp- Predefined text that can be placed on<br>an order sheet                                                   |
|          | Green Circle-New Order                                                                                           |
| ×        | Red X- Discontinued Order                                                                                        |
| <b>Ø</b> | Orange Null Sign- No Medication Order                                                                            |
| DUP      | Orange Dup-Duplicate order                                                                                       |
| ⇒        | Yellow Arrow- draw attention to something<br>on the document                                                     |
|          | Blue Screen- Each medication that is<br>discussed during patient consultation. (Avera<br>eCARE pharmacists only) |

The system automatically defaults to the green circle or the new order symbol and you will left click this next to each new order that is entered into the system. As you place green circles and red x's on the order page the system will automatically count your orders in the lower right

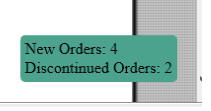

hand corner of the order management software.

Change Symbols

• To change symbols you will right click and continue to hold the right click down, now hover your mouse over to the next symbol you would like to utilize and release the right

Version 01.15.16 Updated 02.05.18 click. If you change symbols while processing a page, the last symbol selected will be your default until you select a new symbol.

#### **Move Symbols**

• To move a symbol, you hover over the symbol with your mouse, left click on the symbol and drag it to the correct location.

#### Text Box

• The text box will put 146 characters in a line.

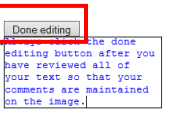

 When you enter text if you do NOT click done editing option you will be able to go back into the text area and make revisions before you click Save as In Process or Complete.

• If you save the order as In Process, but do NOT click the done editing button you will get

a line for your text when you re-open the order for additional processing.

• When you place the text on the order it will have a white background so you will be able to place the text box anywhere on the sheet.

TPO 9 8 PRO PRIM hater, T DMAThe text has a white background. \_\_\_\_ hank you POPID, MIST 4050

### **Delete Symbols**

• To delete a symbol, you hover over the symbol with your mouse, left click on the symbol and drag it to the upper left hand corner of the order sheet to the black trash can that

appears.

### Cancel

Cancel button Please note if you make any annotations on the order sheet and click cancel the order will hold your annotations. This functionality does NOT cancel actions you took on the page.

5. Once you have documented the orders and made any text notations on the order you will finish processing the order. You will save the order as In Process or Complete.

| Complete Save as In Process Fax Location Split Order |  |  |
|------------------------------------------------------|--|--|
| Add Intervention                                     |  |  |

- In Process- Order pending clarification to complete
  - To fax back your concern/clarification you will click on the Fax location button
     Fax Location
  - Then a box will appear with the facility name, the nursing location, and the fax number populated, the pages you would to fax back, and then click Send Fax. To select pages, you click on the box to place a check in it.

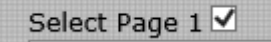

Page 3 🗹

If you would like to send to a fax number that isn't listed in the drop down menu, select "Other" in the Location drop down and then type in the 10 digit fax number in the Fax Number field.

If you type in more than the 10 digit number you will get a fax validation error prompting you to only enter 10 digits.

| Facility Name Avera Test Facility |
|-----------------------------------|
| Location SA Test                  |
| Fax Number 210-549-4061           |
| Pages 1,3                         |
| Send Fax Cancel                   |
|                                   |
| Message from webpage              |
| Message from webpage              |

- Ensure you have noted comments about why the order is in process in the comments field and then click on Save as In Process.
- Complete- Order completed and removed from work queue.

- Split Order- To separate out page(s) of orders if they were faxed in simultaneously.
- Add Intervention- To add an intervention to the AveraTrax Intervention queue

## **Add Order Sheet**

In some circumstances, you may need to add an order sheet to the work queue. For example, you do not receive an order sheet to notify you of orders pending verification and need to document your workflow. To add an order sheet, follow these steps:

| htt                      | ps://www.a                     | veraerx.con × |  |
|--------------------------|--------------------------------|---------------|--|
| $\leftarrow \rightarrow$ | C 🗅 🗎 Secure   https://www.ave |               |  |
|                          |                                |               |  |
| Main                     | Orders                         | Reports       |  |
| BACK                     | Work Queue                     |               |  |
|                          | Add Orde                       | er            |  |
| Welcom                   | Search Orders                  |               |  |
| User Na                  | me facili                      | ty            |  |

- 1. Click on Orders tab and select add order.
- 2. Add the facility from the drop down menu.

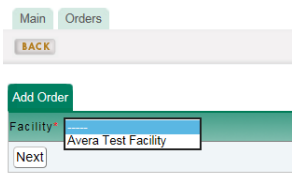

3. Fill in the Location and Priority from the drop down menus.

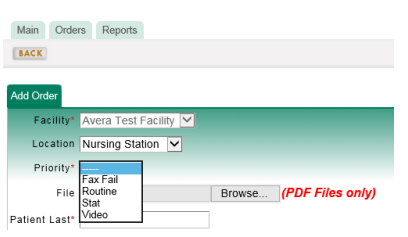

4. Fill in the patient name (Last & First), patient ID (all characters) and click Next to get a blank order sheet where you can document orders. (Fields marked with an asterisk are mandatory fields)

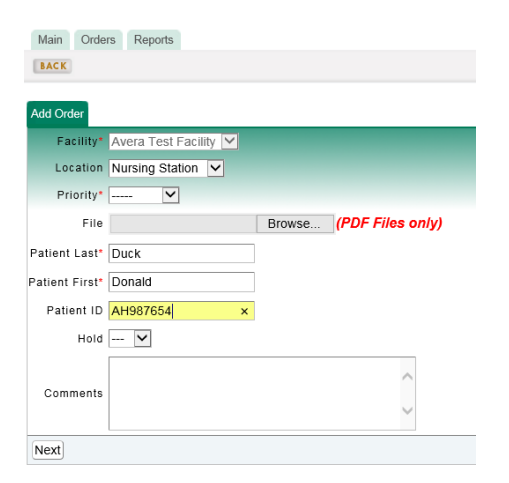

5. Now you are in the edit order screen and can document orders on the blank page that you are processing. You can fax the new order sheet back to a nursing station.

| Avera                                    | Trax facility (Facility Test)      |
|------------------------------------------|------------------------------------|
| Main Orders Reports                      |                                    |
| BACK                                     | HELP                               |
|                                          |                                    |
| Edit Order                               |                                    |
| Facility Avera Test Facility             |                                    |
| Date Received 2016-06-15 11:55:54        |                                    |
| Location Nursing Station                 |                                    |
| Location Phone# 605-322-8541             |                                    |
| Location Fax#                            |                                    |
| Priority* Routine                        |                                    |
| File                                     | Browse (PDF Files only)            |
| Patient Last* Duck                       |                                    |
| Patient First* Donald                    |                                    |
| Patient ID AH987654                      |                                    |
|                                          |                                    |
|                                          |                                    |
|                                          | ^                                  |
| Comments                                 | ~                                  |
|                                          |                                    |
| Complete Save as In Process Fax Location | Add Intervention Cancel            |
|                                          |                                    |
| Order History                            |                                    |
| 📇 Print                                  | Filter Search                      |
| Modified Modified By Status Facility N   | New Orders Discontinued Orders Pt. |
| 2016-06- Facility Test RPH Avera 0       | 0 0 Du                             |
| 11:55:54- Required Facility              |                                    |
| 05                                       |                                    |
|                                          |                                    |
|                                          |                                    |
|                                          |                                    |
|                                          |                                    |
|                                          |                                    |
|                                          |                                    |
|                                          |                                    |
|                                          |                                    |
|                                          | ~                                  |

6. Once you have completed your documentation, save the order as In Process or Complete.

# Add Intervention in Avera Trax

- 1. Open order sheet from work queue or add a new order
- 2. Process orders on order sheet and populate patient name and patient ID
- 3. Click Add Intervention from the Edit Order Screen, your user ID will still show you are actively working on the order in the work queue.

|                 | Avera Trax                               | facility (Facility Test) |
|-----------------|------------------------------------------|--------------------------|
| Main Orders     | Reports                                  |                          |
| BACK            |                                          | HELP LOGOUT              |
| Edit Order      |                                          |                          |
| Facility        | Avera Test Facility                      |                          |
| Date Received   | 2017-02-16 14:59:15                      |                          |
| Location        | Nursing Station                          |                          |
| Location Phone# | 605-322-8541                             |                          |
| Location Fax#   | 605-322-2096                             |                          |
| Priority*       | Routine •                                |                          |
| File            | Choose File No file chosen               | (PDF Files only)         |
| Patient Last*   | Duck                                     |                          |
| Patient First*  | Donald                                   |                          |
| Patient ID      | AH987654                                 |                          |
| Hold            | ▼                                        |                          |
| Comments        |                                          | 6                        |
| Discrepancy     |                                          |                          |
| Complete Save   | as In Process Fax Location Add Intervent | ion Cancel               |

4. Now you will be brought to the Add intervention screen and your facility, patient name, patient ID, and location will be pre-populated if the name was populated in the Edit Order screen.

| Add Intervention        |                           |
|-------------------------|---------------------------|
| Facility*               | Avera Test Facility 🔽     |
| Location                | Nursing Station           |
| Patient Last            | Duck                      |
| Patient First           | Donald                    |
| Patient ID              | AH987654                  |
| Intervention Type*      | V                         |
| Medication*             | Medication Add Medication |
| Comments                | ^<br>~                    |
| Follow up Date          | 2017-02-17 Clear          |
| Recommendation Accepted | 🔽                         |
| Save & Follow Up Save & | Complete                  |

5. Fill in the intervention type from the drop down menu that is applicable.

| Intervention Type* |                                             |
|--------------------|---------------------------------------------|
|                    | Allergy                                     |
| Medication*        | Drug Information                            |
|                    | Duplicate Therapy                           |
|                    | Interaction                                 |
|                    | Monitored Drug Therapy                      |
|                    | Other Intervention                          |
| Comments           | Pain Management                             |
|                    | Pediatric Dosing Recommendation             |
|                    | Pharmacy to Dose/Manage                     |
|                    | Provider Request for Therapy Recommendation |
|                    | Renal Dosing Recommendation                 |
| Follow up Date     | TPN                                         |

6. Add the medication. You will need to add these via generic name and select them from the drop down list. Do NOT free text a medication, if a medication needs to be added, please contact ePharmacy at <u>ecarepharmacy@avera.org</u>. If you are working with a combination product, you will search for the product using one of the generic names. Ex. to find Maxzide or

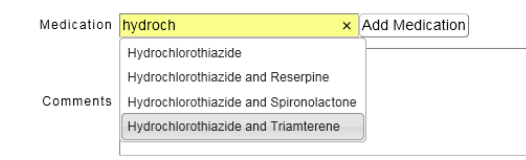

Dyazide – Search as Hydrochlorothiazide.

7. Fill in the comments regarding the intervention.

|                  | -                                         |                              |                                                     |     |   |
|------------------|-------------------------------------------|------------------------------|-----------------------------------------------------|-----|---|
| Medication       | Warfarin                                  |                              | Add Medication                                      |     |   |
| Comments         | Pt continues o<br>of <u>a.fib</u> . INR o | n home dose<br>on admit 2.7. | of warfarin 5mg daily for history<br>Next INR 11/27 | < > | 0 |
| Follow up Date   | 2015-11-27                                | Clear                        |                                                     |     |   |
| Save & Follow Up | Save & Complete                           |                              |                                                     |     |   |

- 8. Save the Intervention
  - a. If the intervention requires follow-up:
    - i. Advance the date to the date of next follow-up by clicking on the calendar
    - ii. Click Save & Follow Up
    - iii. Now you will be taken back to your order to finish processing
  - b. If the intervention is complete
    - i. Click Save & Complete
    - ii. Now an intervention summary will appear and you will need to fill in an intervention summary and click Complete

|                      | ePharmacy followed anticoagulation care plan during<br>admission. Patient remained therapeutic during admission<br>and discharged on a therapeutic dose. | ^      |
|----------------------|----------------------------------------------------------------------------------------------------|--------|
| Intervention Summary |                                                                                                    |        |
|                      |                                                                                                    |        |
|                      |                                                                                                    |        |
|                      |                                                                                                    |        |
|                      |                                                                                                    | $\sim$ |
|                      |                                                                                                    |        |
|                      | Complete                                                                                                    |        |

iii. Now you will be taken back to your order to finish processing.

### **View Active Interventions**

1. Click on the Interventions tab and select Active Interventions.

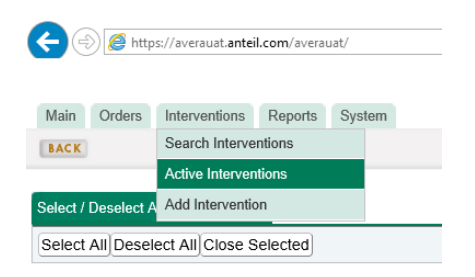

2. Now you will have a list of active interventions for your facility. You will be able to see all active interventions (those started by your facility staff and by ePharmacists). You will only be able to open interventions that have been started by your facility staff by clicking on the open button. You can view ePharmacy interventions by clicking on the view button.

|                                                   |                          |            |                | Avera Trax                       |                         |                                                                                                    |                | facility (Facility Test)                    |
|---------------------------------------------------|--------------------------|------------|----------------|----------------------------------|-------------------------|----------------------------------------------------------------------------------------------------|----------------|---------------------------------------------|
| Main Orders Inter<br>BACK<br>Active Interventions | rventions Reports System |            | <b>()</b> Vier | w all interventions. Open Facili | ity Staff Intervention( | s).                                                                                                    |                | Open – Facility Staff<br>opened so facility |
| Facility                                          | 2                        | Group<br>  |                | Patient Last                     |                         | Patient ID                                                                                                    |                | staff can update and close.                 |
| Print<br>Facility                                 | Last Name                | First Name | Patient ID     | Intervention Type                | Medication              | Comment                                                                                                    | Follow-Up Date | earch                                       |
| Avera Test Facility                               | Duck                     | Donald     | AH987654       | Monitored Drug Therapy           | Warfarin                | 87 yo M continuing home<br>dose of warfarin 2.5mg daily<br>for a.fib. INR on admit 2.5,<br>Next INR 2/18.                                                                    | 02-17-2017     | View Open                                   |
| Avera Test Facility                               | DUCK                     | DONALD     | AH987654       | Renal Dosing<br>Recommendation   | Levofloxacin            | Levaquin 750mg IV q24h<br>started on a 97 yoF with<br>HCAP. Cr 2.6, CrCl~30<br>ml/min. Sent<br>recommendation to consider<br>renally adjusting Levaquin to<br>750mg IV q48h. | 02-17-2017     | View only- ePharmacist                      |
| To updat                                          | e a facility ir          | nterventio | on.            |                                  |                         |                                                                                                    |                | opened so facility staff can only view.     |

3.

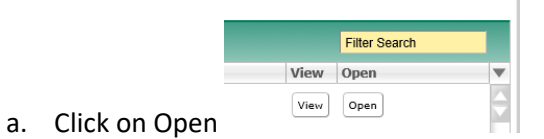

b. To add follow-up information click on the onext to the comments section and a new comments section will appear.

| Edit Intervention       |                                                                                                    |
|-------------------------|----------------------------------------------------------------------------------------------------|
| Facility                | Avera Test Facility                                                                                 |
| Patient Last*           | Duck                                                                                                |
| Patient First*          | Donald                                                                                              |
| Patient ID              | AH987654                                                                                            |
| Intervention Type*      | Monitored Drug Therapy                                                                              |
| Medication              | Warfarin Add Medication                                                                             |
| Comments                | 87 yo M continuing home dose of warfarin 2.5mg daily for<br>a.fib. INR on admit 2.5, Next INR 2/18. |
| Follow up Date          | 2017-02-17 Clear                                                                                    |
|                         | Last Modified: Test, Facility 2017-02-16 15:50:28                                                   |
| Recommendation Accepted | <b>V</b>                                                                                            |
| Save & Follow Up Save & | Complete                                                                                            |

- c. If the intervention is complete
  - i. Click Save & Complete
  - Now an intervention summary will appear and you will need to fill in an intervention summary, if the recommendation was accepted, and click Complete

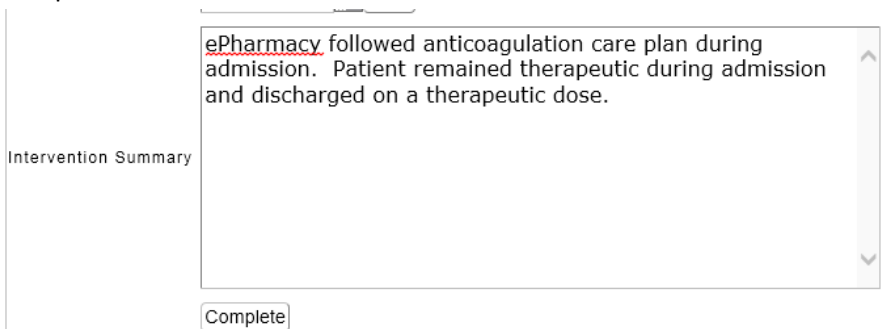

#### Add Discrepancy

Discrepancies are defined as order entry discrepancies or medication errors. If you come across an issue when you are reviewing work and need to document a discrepancy, you can do this in one of 2 ways:

- 1. Add a discrepancy directly into AveraTrax. Discrepancies are attached to an order, so you can add a discrepancy to:
  - to an order that is in AveraTrax or
  - to a new order that you add in AveraTrax
- 2. Manually complete the Discrepancy Form and fax form into AveraTrax.

### Add discrepancy to an order in AveraTrax (new or in process)

1. Click the open button from the work queue

| Work Queue |          |         |                     |                 |             |                |              |                     |                   |        |      |   |
|------------|----------|---------|---------------------|-----------------|-------------|----------------|--------------|---------------------|-------------------|--------|------|---|
| 📇 Print    |          |         |                     |                 |             |                |              |                     | Filter Sear       | ch     |      |   |
| Select     | Priority | TAT     | Facility            | Location        | Patient Las | t Patient Firs | t Patient ID | Pharmacist Comments | 5 User ID         | View ( | Open | ٦ |
|            |          |         | Avera Test Facility | Nursing Station | test        | test           |              |                     | In Use<br>- admin | View   |      |   |
|            |          | 0:00:00 | Avera Test Facility | Nursing Station | Mouse       | Mickey         | AH1234567    |                     |                   | View   | Open | Ì |

 On the edit order screen fill in the patient name, ID, Location, etc. Please note that if you search for the order 24 hours after completion, you will not be able to see the discrepancy fields so you may want to note discrepancy in the 1<sup>st</sup> comments field for tracking purposes.

|                 | Avera Trax                                | facility (Facility Test) |
|-----------------|-------------------------------------------|--------------------------|
| Main Orders     | Reports                                   |                          |
| BACK            |                                           | HELP                     |
| Edit Order      |                                           |                          |
| Facility        | Avera Test Facility                       |                          |
| Date Received   | 2016-09-13 13:26:09                       |                          |
| Location        | Nursing Station                           |                          |
| Location Phone# | 605-322-8541                              |                          |
| Location Fax#   | 605-322-2096                              |                          |
| Priority*       | Routine •                                 |                          |
| File            | Choose File No file chosen                | (PDF Files only)         |
| Patient Last*   | Mouse                                     |                          |
| Patient First*  | Mickey                                    |                          |
| Patient ID      | AH1234567                                 |                          |
| Hold            | ▼                                         |                          |
| Comments        |                                           | ĥ                        |
| Discrepancy     |                                           |                          |
| Complete Save   | as In Process Fax Location Add Interventi | on Cancel                |

| PAGE INTERVENTION                           |
|---------------------------------------------|
| screpancy 🗹                                 |
| Discrepancy                                 |
| Order Entry Discrepancy                     |
| O Medication Error                          |
| Doses received                              |
| Medication Involved                         |
| ins ×                                       |
| Insulin Preparations                        |
| What Happened?                              |
| OWrong patient                              |
| OWrong dose                                 |
| Wrong directions (sig/freq)                 |
| O Wrong route                               |
| OWrong IV rate                              |
| <ul> <li>Duplicate entry</li> </ul>         |
| <ul> <li>Unapproved abbreviation</li> </ul> |
| Med entry omitted                           |
| <ul> <li>Medication not ordered</li> </ul>  |
| O Med discountinued without order           |
| OWrong time                                 |
| O Formulary sub not used                    |
| OWrong duration therapy                     |
| Other                                       |

- 3. Click in the discrepancy box and the discrepancy fields will appear.
- 4. Click the appropriate radio buttons, enter the medication involved from the search box (Please contact <u>ecarepharmacy@avera.org</u> to have a medication added. Please do not free text the medication).

Select the pharmacist involved from the drop down menu, fill in information that concisely describes the discrepancy and any confounding factors.

| Edit Order           | ^                           | Contributing Factors                     |        |
|----------------------|-----------------------------|------------------------------------------|--------|
| Facility             | Avera Test Facility         | O Policies                               |        |
| Date Received        | 2015-11-20 13:54:23         | ○ Legibility                             |        |
| Location             | 💟                           | Processess                               |        |
| Priority*            | Routine 💌                   | Clack of Training                        |        |
| Reason for Delay*    | Downtime - site             | Computer Software                        |        |
| File                 | Browse (PDF Files only)     | O Inadequate Patient Info                |        |
| Patient*             | Mouse, Mickey               | Other                                    |        |
| Patient ID           | AH1234567                   |                                          |        |
| Hold                 | 💟                           |                                          |        |
|                      |                             | Severity                                 |        |
| Comments             | <u>^</u>                    | No Harm to Patient                       |        |
|                      | ~                           | Additional Patient monitoring needed     |        |
|                      | Arid Intervention           | Change in Vital Signs/need for lab work  |        |
| Discourse            |                             | O Treatment needed/increase in stay      |        |
| Received             |                             | O Permanent Patient Harm                 |        |
| Order                | r Entry Discrepancy         | O Intensive Medical Care                 |        |
| OMedic               | cation Error                | Cause or contribute to Death             |        |
| Doses re<br>Medicati | eceived                     |                                          |        |
| ins                  | x                           |                                          |        |
| Insulin Pr           | reparations                 | Pharmacist Involved                      |        |
| What Hap             | ppened?                     | Adams, John 🗸                            |        |
| OWron                | g dose                      | Comments                                 |        |
| Wron                 | g directions (sig/freq)     | Novolog sliding scale entered            |        |
| OWron                | g route<br>g IV rate        | as 4 times daily versus before           |        |
| ODuplic              | cate entry                  | meals as ordered.                        |        |
| OUnap                | proved abbreviation         |                                          |        |
| OMedic               | cation not ordered          |                                          |        |
| O Med o              | discountinued without order | × I                                      |        |
| OForm                | ulary sub not used          |                                          |        |
| OWron                | g duration therapy          | Complete Save as In Process Fax Location | Cancel |
| Other                |                             |                                          |        |

5. Now you can save the order as complete.

### Add a discrepancy to an added order.

- 1. Add an order to the work queue (see table of contents for directions on adding an order)
- On the edit order screen fill in the patient name, ID, Location, etc. Please note that if you search for the order 24 hours after completion, you will not be able to see the discrepancy fields so you may want to note discrepancy in the 1<sup>st</sup> comments field for tracking purposes.

|                 | Avera Trax                            | facility (Facility Test) |
|-----------------|---------------------------------------|--------------------------|
| Main Orders     | Reports                               |                          |
| BACK            |                                       | HELP LOGOUT              |
|                 |                                       |                          |
| Edit Order      |                                       |                          |
| Facility        | Avera Test Facility                   |                          |
| Date Received   | 2016-09-13 13:26:09                   |                          |
| Location        | Nursing Station                       |                          |
| Location Phone# | 605-322-8541                          |                          |
| Location Fax#   | 605-322-2096                          |                          |
| Priority*       | Routine •                             |                          |
| File            | Choose File No file chosen            | (PDF Files only)         |
| Patient Last*   | Mouse                                 |                          |
| Patient First*  | Mickey                                |                          |
| Patient ID      | AH1234567                             |                          |
| Hold            | <b>V</b>                              |                          |
| Comments        |                                       |                          |
| Discrepancy     |                                       |                          |
| Complete Save   | as In Process Fax Location Add Interv | ention Cancel            |

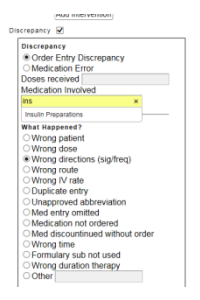

3. Click in the discrepancy box and the discrepancy form will appear.

4. Click the appropriate radio buttons, enter the medication involved from the search box (Do NOT free text the medication in. Contact <u>ecarepharmacy@avera.org</u> to have a medication added). Select the pharmacist involved from the drop down menu, fill in information that concisely describes the discrepancy and any confounding factors.

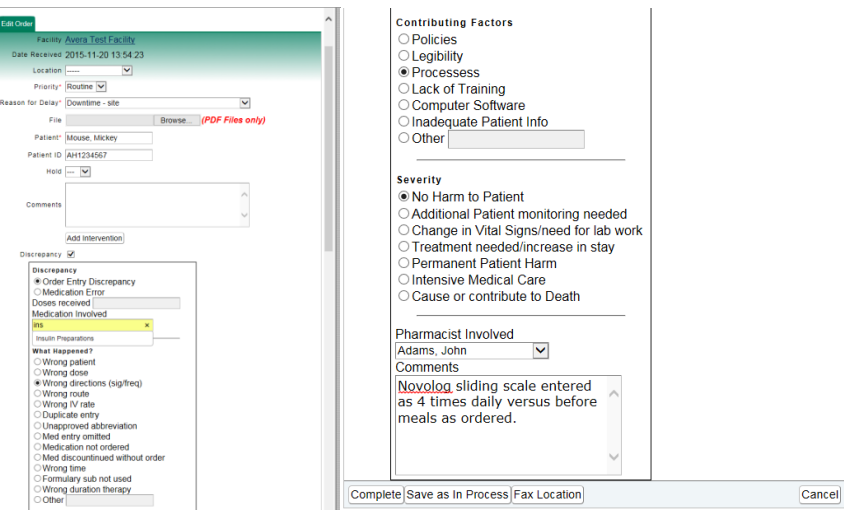

5. Click next.

6. Now you can save the order as Complete.

### View an Order

In some instances, you may need to access an order sheet that is being processed by another user. For example, you may want your co-worker to review the order with you to discuss clinical matters. Order sheets can be viewed simultaneously, but can only be processed by one user.

To view an order sheet that is being processed by another user, follow these steps:

1. From the work queue you will click the view button of the order you wish to view. You will know someone is processing the order because the User ID field will be populated and the open button is not available.

| Main Orders       | Interventions      | Discrepancy       | Reports | Admin | System | Debug   | A | vera <b>Trax</b> |               |            |                  |                  |      | S2 (Cari I | Davis) |
|-------------------|--------------------|-------------------|---------|-------|--------|---------|---|------------------|---------------|------------|------------------|------------------|------|------------|--------|
| BACK              |                    | ,                 |         |       | -,     |         |   |                  |               |            |                  |                  | H    | LOG        | OUT    |
| Select / Deselect | All Orders to Clos | e                 |         |       |        |         |   |                  |               |            |                  |                  |      |            |        |
| Select All Dese   | elect All Close S  | elected           |         |       |        |         |   |                  |               |            |                  |                  |      |            |        |
| Work Queue        |                    |                   |         |       |        |         |   |                  |               |            |                  |                  |      |            |        |
| 📙 Print           |                    |                   |         |       |        |         |   |                  |               |            |                  |                  | test |            | × 🛛    |
| Select Priority   | TAT Fac            | lity              |         |       | L      | ocation | 1 | Patient Last     | Patient First | Patient ID | Pharmacist Comme | nts User ID      | View | Open       | V      |
|                   | 0:02:17 Ave        | a Test Facility   | 2       |       |        |         |   |                  |               |            |                  |                  | View | Open       | ÷      |
|                   | 0:01:47 Ave        | a Test Facility   | 2       |       |        |         |   |                  |               |            |                  |                  | View | Open       |        |
|                   | 0:01:23 Ave        | a Test Facility   | 2       |       |        |         |   |                  |               |            |                  |                  |      |            |        |
|                   | 0:00:52 Ave        | a Test Facility : | 2       |       |        |         |   | Test             | Test          | AH1234567  |                  | In Use - CDAVIS2 | View |            |        |
|                   | 0:00:27 Ave        | a Test Facility : | 2       |       |        |         |   |                  |               |            |                  |                  | View | Open       | 1      |

 This will take you to the view order screen where the facility information will be on the left side of the screen and the order sheet will be on the right hand side of the screen.
 You will see the status of the order is locked so you cannot make changes to the order.

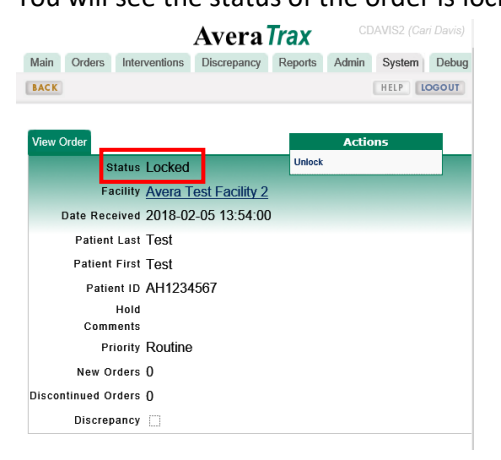

3. To back out of the order and get back to the work queue, you will select the back button in the upper left corner of the screen. Do NOT use the back arrow on your browser.

|                     | Avera Tr            | ax     | facility (Facility Test) |
|---------------------|---------------------|--------|--------------------------|
| Main Orders Repo    | irts                |        | HELP LOGOUT              |
| View Order          |                     |        | Actions                  |
| Status              | Locked              | Unlock |                          |
| Facility            | Avera Test Facility |        |                          |
| Date Received       | 2016-06-15 11:55:54 |        |                          |
| Location            | Nursing Station     |        |                          |
| Location Phone#     | 605-322-8541        |        |                          |
| Location Fax#       |                     |        |                          |
| Patient Last        | Duck                |        |                          |
| Patient First       | Donald              |        |                          |
| Patient ID ,        | AH987654            |        |                          |
| Hold                |                     |        |                          |
| Comments            | Deuties             |        |                          |
| Priority            | Routine             |        |                          |
| New Orders          | 0                   |        |                          |
| Discontinued Orders | 0                   |        |                          |
| Discrepancy         |                     |        |                          |

## To View and Unlock an Order

1. From the work queue you will click the view button of the order you wish to unlock. You will know you are processing the order because the User ID field will be populated with your user ID and the open button is not available.

|                   |                    |                   |         |       |        |         | Avera Traz   | x |               |            |                          |              |      | Cari Dav | ris) |
|-------------------|--------------------|-------------------|---------|-------|--------|---------|--------------|---|---------------|------------|--------------------------|--------------|------|----------|------|
| Main Orders       | Interventions      | Discrepancy       | Reports | Admin | System | Debug   |              |   |               |            |                          |              |      |          |      |
| BACK              |                    |                   |         |       |        |         |              |   |               |            |                          |              | HELP | LOGOL    | т    |
| Select / Deselect | All Orders to Clos | e                 |         |       |        |         |              |   |               |            |                          |              |      |          |      |
| Select All Dese   | elect All Close S  | elected           |         |       |        |         |              |   |               |            |                          |              |      |          |      |
| Work Queue        |                    |                   |         |       |        |         |              |   |               |            |                          |              |      |          |      |
| 📙 Print           |                    |                   |         |       |        |         |              |   |               |            |                          | test         |      | ×        | 8    |
| Select Priority   | TAT Faci           | lity              |         |       | Le     | ocation | Patient Last |   | Patient First | Patient ID | Pharmacist Comments User | ID Vie       | N Op | en       | Ŧ    |
|                   | 0:02:17 Aver       | a Test Facility   | 2       |       |        |         |              |   |               |            |                          | Vie          | w 0  | pen      | 91   |
|                   | 0:01:47 Ave        | a Test Facility : | 2       |       |        |         |              |   |               |            |                          | Vie          | w 0  | pen      | Π    |
|                   | 0:01:23 Ave        | a Test Facility   | 2       |       |        |         |              |   |               |            |                          | Vie          | w 0  | pen      |      |
|                   | 0:00:52 Ave        | a Test Facility : | 2       |       |        |         | Test         |   | Test          | AH1234567  | In Us                    | ie - CDAVIS2 | w    |          |      |
|                   | 0:00:27 Ave        | a Test Facility : | 2       |       |        |         |              |   |               |            |                          | Vie          | w 0  | pen      |      |

- 2. This will take you to the view order screen where the facility information will be on the left side of the screen and the order sheet will be on the right hand side of the screen.
- 3. To unlock the order, you will click on unlock in the actions area. Please note: You are only able to unlock your own order. If you need to unlock someone else's order, please contact ePharmacy to have someone with administrative privileges unlock the order.

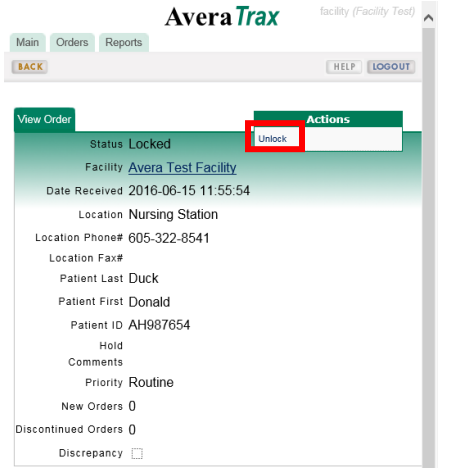

4. Now you will have control of the order which is identified by the message "Request has been unlocked" and you have been redirected to the edit order screen where you can update the patient name, comments, etc.

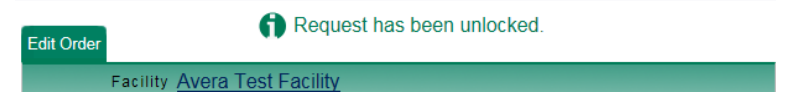

- 5. Process the orders on the sheet and document your work as described previously utilizing the symbols.
- 6. Save the order as In Process or Complete.

## **Search Orders**

Order sheets faxed or created in **Avera** *Trax* will be retained for up to ten years. You can search for orders during a date range, by facility, pharmacist who completed the order, patient, and patient ID. You can further narrow your search by using the filter search.

To search orders within **Avera** *Trax* you will follow these steps:

1. Click on the orders tab and select search orders

|                           | Avera Trax |
|---------------------------|------------|
| Main Orders Interventions |            |
| BACK Work Queue           |            |
| Add Order                 |            |
| Work Ct. Search Orders    |            |
| Facility Close Order Tool | Patient    |
|                           |            |

2. Now you will be brought to the Search Orders queue.

|                               | Avera Trax testaver (Uner Test) |   |                           |                        |             |                     |            |          |             |             |  |  |  |  |
|-------------------------------|---------------------------------|---|---------------------------|------------------------|-------------|---------------------|------------|----------|-------------|-------------|--|--|--|--|
| Main Orders Interventions     |                                 |   |                           |                        |             |                     |            |          |             |             |  |  |  |  |
| BACK                          |                                 |   |                           |                        |             |                     |            |          |             | HELP LOGOUT |  |  |  |  |
| Samet Order                   |                                 |   |                           |                        |             |                     |            |          |             |             |  |  |  |  |
| Facility                      | Pharmacist                      |   | Include New/In-Process Or | rders?                 | Start Date  |                     | End Date   |          |             | Clear       |  |  |  |  |
| 💌                             |                                 | × |                           |                        | 2015-10-25  | 00:00:00            | 2015-11-25 | 23:59:59 |             | Search      |  |  |  |  |
| Patient                       |                                 |   |                           | Pati                   | ient ID     |                     |            |          |             |             |  |  |  |  |
|                               |                                 |   |                           |                        |             |                     |            |          |             |             |  |  |  |  |
| First Sort:                   |                                 |   | Second Sort:              |                        |             | Third               | Sort:      |          |             |             |  |  |  |  |
| 💌                             |                                 |   | 💌                         |                        |             |                     | ~          |          |             |             |  |  |  |  |
| Search Orders                 |                                 |   |                           |                        |             |                     |            |          |             |             |  |  |  |  |
| 📇 Print                       |                                 |   |                           |                        |             |                     |            |          | Filter Sean | ch          |  |  |  |  |
| Priority Status Creation Date | Facility                        |   | Location                  | Patient                | Patient ID  | Pharmacist Comments |            | User ID  | View Open   |             |  |  |  |  |
|                               |                                 |   |                           | There are no results t | to display. |                     |            |          |             | 8           |  |  |  |  |

3. You can search multiple ways within the search queue and your results will vary depending on your access.

The search options are independent of the filter search

The default search includes New/In Process orders, to see only the completed orders, uncheck the New/In-Process box.

| Search Orders          |            |                      |                     |                         |                             |               |
|------------------------|------------|----------------------|---------------------|-------------------------|-----------------------------|---------------|
| Facility               | Pharmacist | Include Active Order | s Start Date        | End Dat                 | 9                           | Clear         |
| Avera Test Facility 🚩  |            | ✓                    | 2016-08-10 00:0     | 00:00 2016-0            | 3-11 23:59:59               | Search        |
| Patient Last           |            |                      |                     |                         |                             |               |
|                        |            |                      |                     |                         |                             |               |
| Patient ID             |            |                      |                     |                         |                             |               |
|                        |            |                      |                     |                         |                             |               |
| First Sort:            |            | Second Sort:         |                     | Third Sort:             |                             |               |
| 🗸                      |            | 💌                    |                     | 🗸                       |                             |               |
| Search Orders          |            |                      |                     |                         |                             |               |
|                        |            |                      |                     |                         |                             |               |
| Print Print            |            |                      |                     |                         |                             | Filter Search |
| Priority Creation Date | Facility   | Location             | File Patient Last P | atient First Patient ID | Pharmacist Comments User ID | View Open 🔻   |

- After selecting your search queries, click search for your results. Your results will come back with the newest creation date at the top and the oldest at the bottom. The system will retrieve 500 results per query.
- 5. To view the queried results (multiple options):
  - a. Click on the open box to see the order with the annotations. Please note you will lose your search criteria if you click the view or open option when you click the back button. The discrepancy fields will also show during the first 24 hours when you view or open

the order. Do NOT update the discrepancy fields or re-open the discrepancy, if you need to submit additional information about the discrepancy, please email it to <u>ecarepharmacy@avera.org</u>

b. If you would like to see the order with annotations but not lose your search criteria, left

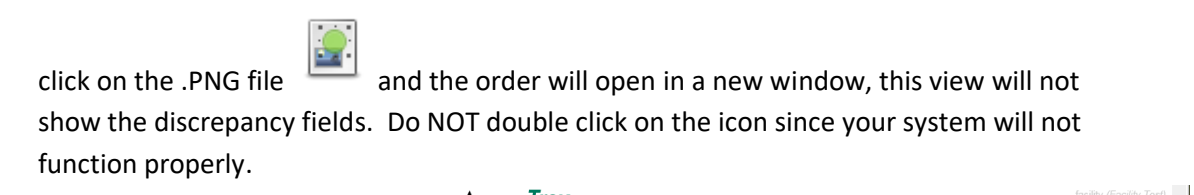

|             |                     |                     |   |                    | Α            | vei  | ra Irax      |               |           |            |                 |             |        |        | ^  |
|-------------|---------------------|---------------------|---|--------------------|--------------|------|--------------|---------------|-----------|------------|-----------------|-------------|--------|--------|----|
| Main C      | Orders Reports      |                     |   |                    |              |      |              |               |           |            |                 |             |        |        |    |
| BACK        |                     |                     |   |                    |              |      |              |               |           |            |                 |             | HELP   | LOGOUT | 0  |
| Search Ord  | lers                |                     |   |                    |              |      |              |               |           |            |                 |             |        |        | ı  |
| Facility    |                     | Pharmacist          |   | Include New/In-Pro | cess Orders? | •    | Start Date   |               |           | End Date   |                 |             | C'     | lear   | 11 |
| Avera Te    | st Facility 🔽       |                     | × |                    |              |      | 2016-06-13   | 00:00:00      |           | 2016-06-15 | 23:59:59        |             | Se     | arch   |    |
| Patient La  | st                  |                     |   |                    |              |      |              |               |           |            |                 |             |        |        |    |
|             |                     |                     |   |                    |              |      |              |               |           |            |                 |             |        |        |    |
| Patient ID  |                     |                     |   |                    |              |      |              |               |           |            |                 |             |        |        |    |
|             |                     |                     |   |                    |              |      |              |               |           |            |                 |             |        |        |    |
| First Sort: |                     |                     |   | Second So          | t:           |      |              |               | Third Sor | t:         |                 |             |        |        |    |
|             | ~                   |                     |   |                    | $\sim$       |      |              |               |           | ~          |                 |             |        |        |    |
| Search Ord  | lers                |                     |   |                    |              |      |              |               |           |            |                 |             |        |        |    |
| 📙 Print     |                     |                     |   |                    |              |      |              |               |           |            |                 | Filter Sear | ch     |        |    |
| Priority    | Creation Date       | Facility            |   | Location           |              | File | Patient Last | Patient First | Patie     | nt ID Phan | macist Comments | User ID V   | iew (  | )pen 🔻 |    |
|             | 2016-06-15 11:55:54 | Avera Test Facility |   | Nursing Station    |              |      | Duck         | Donald        | AH98      | 7654       |                 |             | /iew   | Open   |    |
|             | 2016-06-15 11:48:42 | Avera Test Facility |   |                    | L            |      | Test         | Test          | MK23      | 4567       |                 |             | /iew ( | Open   |    |
| STAT        | 2016-06-15 11:48:11 | Avera Test Facility |   | Nursing Station    |              |      | Test         | Patient       | MK12      | 3456       |                 |             | /iew]  | Open   |    |

# **Open a Completed Order**

You are able to open a completed order that you closed within 24 hours of the order being completed.

To open a completed order, go to the Search Queue and click the "Re-Open" button. (This button will only show up for orders that you have closed within the past 24 hours)

| Search Or   | lers                |                     |    |                       |      |              |               |            |            |                          |              |         |   |
|-------------|---------------------|---------------------|----|-----------------------|------|--------------|---------------|------------|------------|--------------------------|--------------|---------|---|
| Facility    |                     | Pharmacist          |    | Include Active Orders |      | Start Date   |               |            | End Date   |                          |              | Clear   |   |
| Avera Te    | st Facility 🚩       |                     | ~  |                       |      | 2016-08-10   | 00:00:00      |            | 2016-08-11 | 23:59:59                 |              | Search  |   |
| Patient La  | st                  |                     |    |                       |      |              |               |            |            |                          |              |         |   |
|             |                     |                     |    |                       |      |              |               |            |            |                          |              |         |   |
| Patient ID  |                     |                     |    |                       |      |              |               |            |            |                          |              |         |   |
|             |                     |                     |    |                       |      |              |               |            |            |                          |              |         |   |
| First Sort: |                     |                     |    | Second Sort:          |      |              |               | Third Sort |            |                          |              |         |   |
|             | ~                   |                     |    | 💙                     |      |              |               |            | ~          |                          |              |         |   |
| Search Ore  | lers                |                     |    |                       |      |              |               |            |            |                          |              |         |   |
| 📇 Print     |                     |                     |    |                       |      |              |               |            |            |                          | Filter Searc | h       |   |
| Priority    | Creation Date       | Facility            | Lo | cation                | File | Patient Last | Patient First | Patie      | ent ID Pha | rmacist Comments User ID | View         | Open    | T |
|             | 2016-08-11 14:44:56 | Avera Test Facility | N  | irsing Station        |      | Test         | Open          |            |            | facility                 | Vie          | Re-Open | F |
|             | 2016-08-10 13:19:58 | Avera Test Facility | N  | irsing Station        |      | Mickey       | Mouse         |            |            | admin                    | View         |         |   |

You can then edit the order as needed and either save in process or complete the order. If the discrepancy box is checked and the fields are filled in, do NOT update them. If you need to send information that needs to be updated, please send the information to <u>ecarepharmacy@avera.org</u>

# **Splitting Collated Notices Apart**

If you ever need to separate out certain notices, you can now split them out as an individual notice or a new group of notices depending on how you select the pages within the notice.

1. Select the page(s) you would like to separate out by clicking in the box on top of the order.

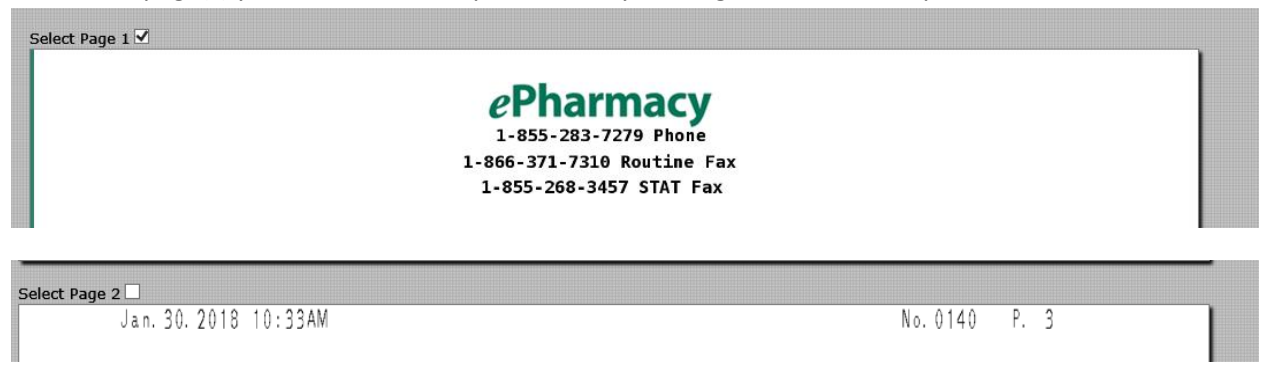

2. Click on Split Order

Complete Save as In Process Fax Location Split Order Add Intervention

Now a box appears with the selected pages listed in the split pages field.

| Split Pages to New O<br>1,3<br>Split Order Cancel | rder                                                  |
|---------------------------------------------------|-------------------------------------------------------|
| 3. Click on Split Order                           | Split Pages to New Order<br>1,3<br>Split Order Cancel |

4. Now you will go to the work queue and find the orders as separate notices

If you hit split order on a single page notice, it will create 2 place holders (1 you are unable to annotate on (see screenshot below) and a second notice that you can annotate on) in the queue

with the same received date and time stamp.

| Tall Order                                                                                                    |                           |
|----------------------------------------------------------------------------------------------------|---------------------------|
| Facility C Avera Test Facility                                                                                                    | Site Info                 |
| Date Received 2018-01-23 14 35:07                                                                                                    | EDM Orders- Do NOT Verify |
| Location SA Test                                                                                                    | Outpatient Order Review   |
| Location Phone#                                                                                                    | Call Provider Directly    |
| Location Fax# 210.549.4061                                                                                                    | Patient Monitoring        |
|                                                                                                    | No Flush Entry            |
| Priority" (Routine *                                                                                                    | Product Prep              |
| eason for Delay* Other (avoid use if at all possible) •                                                                                                    | Home Med ID               |
| File Choose File No file chosen (PDF Files only)                                                                                                    | Antimicrobial Stewardship |
| Patient Last' Fred                                                                                                    |                           |
| Patient First' Jones                                                                                                    |                           |
| Patient ID                                                                                                    |                           |
| Hold                                                                                                    |                           |
| Comments                                                                                                    |                           |
| Discrepancy                                                                                                    |                           |
| An analysis of the second second s | 00000                     |
| Complete Save as in Process Pax Location Split Order Add Intervention                                                                                                    | Cance                     |

# **Printing an Order**

#### From the Work Queue

You will notice a print icon in the work queue (in the red box below). This will only print the image of the work queue. It is of no use in printing order images.

Click on the down arrow on the far right side of the work queue menu (in the blue box below).

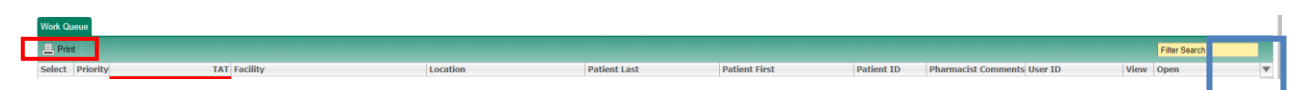

This drop down menu will display. Notice the word File is grayed out by default. If you click on File and then click back on the down arrow to close the drop down menu, you will notice that a column for File is inserted into the gray menu bar in the work queue and an icon displays below it in each order line.

|          | Filter Search       |         |          |         |                           |                 |          |  |
|----------|---------------------|---------|----------|---------|---------------------------|-----------------|----------|--|
| N        | Open 💌              |         |          |         |                           |                 |          |  |
| 5        | Select              |         |          |         |                           |                 |          |  |
| w        | Priority            |         |          |         |                           |                 |          |  |
| w        | Status              |         |          |         |                           |                 |          |  |
| 5        | TAT                 |         |          |         |                           |                 |          |  |
| w        | Elapsed Color       |         |          |         |                           |                 |          |  |
|          | Facility            |         |          |         |                           |                 |          |  |
| 2        | Location            |         |          |         |                           |                 |          |  |
| w        | File                |         |          |         |                           |                 |          |  |
|          | Patient Last        |         |          |         |                           |                 |          |  |
| <u> </u> | Patient First       |         |          |         |                           |                 |          |  |
| w        | Patient ID          |         |          |         |                           |                 |          |  |
| 5        | Medications         |         |          |         |                           |                 |          |  |
| w        | Pharmacist Comments |         |          |         |                           |                 |          |  |
| w        | Ticket              |         |          |         |                           |                 |          |  |
| Ξ        | User ID             |         |          |         |                           |                 |          |  |
| w        | Fax Number          |         |          |         |                           |                 |          |  |
| _        | Caller ID           | Work Qu | eue      |         |                           |                 |          |  |
| -        | Subject             |         |          |         |                           |                 |          |  |
| w        | Message             | 📇 Prin  | ıt       |         |                           |                 |          |  |
|          | Barcodes            | Coloct  | Delosite | TAT     | Facility                  | Location        | File     |  |
| w        | Priority            | Select  | PHOFILY  | IAI     | raciiity                  | LUCAUUII        | rne      |  |
| w        | View                |         |          | 0:04:24 | MN Glenwood Glacial Ridge | Nursing Station |          |  |
| 5        | Open                |         |          |         |                           |                 | <u> </u> |  |

Click on the icon under File (in the blue box above) and the order image will appear in a new tab. You can then print this image.

#### **From Edit Orders**

You can use the Fax Location function to fax the order document to your fax machine.

#### **From Search Orders**

You will notice that the File column displays by default in Search Orders. This was intentionally included as a feature in Search Orders to aid with quick review of completed orders. You can simply click on the icon under File to display the order in a new tab and print.

### **Order Volume Report**

You have the ability to run an order volume report to see, by hour, how many orders were completed by either your staff or by ePharmacy.

1. Click on the Reports Tab and Select "Order Volume Report"

| File Edit View<br>× 🔊 Convert • | Favorites Tools Help<br>Select  |                                                                                                    |   |
|---------------------------------|---------------------------------|----------------------------------------------------------------------------------------------------|---|
| 🐅 🚸 HFit Website                | e - Tracking 👔 httpswww.averaer | n (2) 🗿 Applogon 🗿 HEAT Self Service 🗿 Home - ePharmacy 👩 https:www.aveserx 🚼 mapquest driving direction. 🙀 Supported Stars 🔹 🔾 WebEx Meeting Centur 🗿 50 Staton - Avera Trax H 🖉 Meetings - Ciaco WebEx | " |
|                                 |                                 | Avera Trax tectory Tectory Tectory Tectory Tectory Tectory Tectory                                                                                                    |   |
| Main Orders                     | Reports                         |                                                                                                    |   |
| BACK                            | Report Queue                    | Tuessal (Line)                                                                                                    |   |
|                                 | Fax Log Report                  | A Welcome to Austra Terry                                                                                                    |   |
| Welcome Facility                | Order Volume Report             | Vescore to Avera Trax                                                                                                    |   |
| User Name facil                 | ity                             |                                                                                                    | 1 |
|                                 |                                 |                                                                                                    | 1 |

- 2. Select Your Facility and Enter Report Parameters
  - a. User Group:
    - i. Facility Staff= your team
    - ii. Avera ePharmacist= Avera ePharmacy

| A Main Orders Percets       | vera Trax facility (Facility Test) |
|-----------------------------|------------------------------------|
|                             |                                    |
| BACK                        | HELP LOGOUT                        |
|                             |                                    |
| Order Volume Report         |                                    |
| Facility                    |                                    |
| Ale-<br>Avera Test Facility |                                    |
| Begin Date" 2016-05-01      |                                    |
| End Date* 2016-05-25        |                                    |
| User Group Facility Staff   |                                    |
| Run Report                  | Clear                              |

- 3. Click Run Report
- 4. You will be brought to the Report Queue Tab. This Tab lists all the reports that have been run. The most recent report will be listed at the top.

| Main       | Orders | Reports                 |    |                     |                     | AveraTrax | facility (Facility Test) |
|------------|--------|-------------------------|----|---------------------|---------------------|-----------|--------------------------|
| BACK       |        |                         |    |                     |                     |           | HELP                     |
| Report Q   | ieue   |                         |    |                     |                     |           |                          |
| Delet      | Rep    | ort/Output Name         |    | Description         | Run Date            | Size      |                          |
| Select A   |        | Order Volume Report     | 80 | Order Volume Report | 05/25/2016 10:16:47 | 47 5.6k   |                          |
| Select Nor |        | FAX RECV LOG - 20160519 | 8  |                     | 05/19/2016 12:16:29 | 29 107.4k |                          |
|            |        | Order Volume Report     |    | Order Volume Report | 05/19/2016 12:14:00 | 00 11.4k  |                          |

5. Click on the Excel Icon to open the report.

You may get a prompt similar to the one below. Click on "open"

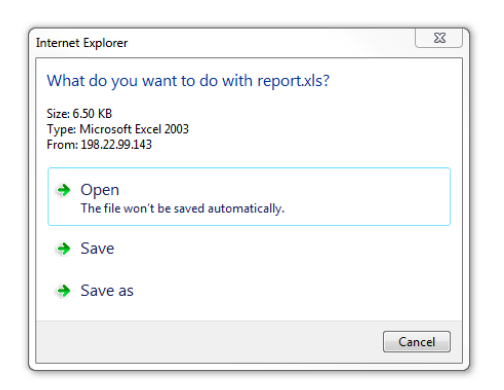

6. Report will open in Excel.

### **Shift Summary Report**

You have the ability to run a daily report to see, how many orders were completed by eCARE pharmacy staff, how many orders are still in progress that require follow-up, and how many interventions were placed during a site pharmacist's absence. This report is used as a communication handoff from the eCARE pharmacist team to the site pharmacist.

1. Click on the Reports Tab and Select Shift Summary

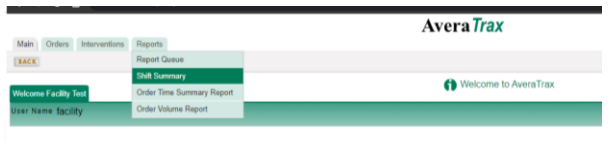

2. Select your facility from the drop down menu. Click Search.

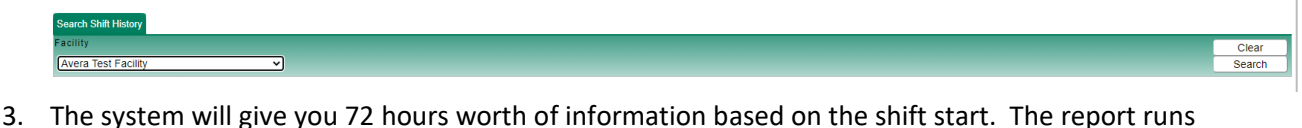

3. The system will give you 72 hours worth of information based on the shift start. The report runs for the hours of coverage we are scheduled to cover. (In the example below, it breaks up Monday into 2 reports based on the hours being 24/7 on a Sunday and then showing the site coming back on at 8:30 on Monday morning.

| Search Shift History   |                        |             |               |    |
|------------------------|------------------------|-------------|---------------|----|
| Facility               |                        |             | Clear         | ור |
| Avera Test Facility    |                        |             | Search        |    |
| Facility Shift History |                        |             |               |    |
| 📇 Print                |                        |             | Filter Search |    |
| Shiftstart             | Shiftend               | Report      |               | V  |
| 2021-01-26 16:30:01-06 | 2021-01-27 08:30:01-06 | View Report |               | ÷  |
| 2021-01-25 16:30:01-06 | 2021-01-26 08:30:01-06 | View Report |               |    |
| 2021-01-25 00:00:01-06 | 2021-01-25 08:30:01-06 | View Report |               |    |
| 2021-01-24 00:00:01-06 | 2021-01-24 23:58:01-06 | View Report |               |    |
|                        |                        |             |               |    |

#### 4. Click on View Report

| Search Shift History   |                        |             |               |        |
|------------------------|------------------------|-------------|---------------|--------|
| Facility               |                        |             |               | Clear  |
| Avera Test Facility    |                        |             |               | Search |
| Facility Shift History |                        |             |               |        |
| 📇 Print                |                        |             | Filter Search |        |
| Shiftstart             | Shiftend               | Report      |               | V      |
| 2021-01-26 16:30:01-06 | 2021-01-27 08:30:01-05 | View Report |               | ÷      |
| 2021-01-25 16:30:01-06 | 2021-01-26 08:30:01-06 | View Report |               |        |
| 2021-01-25 00:00:01-06 | 2021-01-25 08:30:01-06 | View Report |               |        |
| 2021-01-24 00:00:01-06 | 2021-01-24 23:58:01-06 | View Report |               |        |
|                        |                        |             |               |        |

5. Now you will be presented with a shift summary hand off report.

This report shows the number of orders verified, the breakdown of orders per patient, the orders that are still sitting in the queue that need to be clarified or communicated to the site pharmacist for additional follow-up, the number of video encounter (if you have still image services), and the new interventions that were placed by eCARE pharmacists.

2021-01-25 00:00:01-06 - 2021-01-25 08:30:01-06

| Total Number of Orders Verified |                  |  |
|---------------------------------|------------------|--|
| Priority                        | Number of Orders |  |

| Orders per Patient |                  |  |
|--------------------|------------------|--|
| Patient Name       | Number of Orders |  |

| Notifications In-Process |          |  |  |
|--------------------------|----------|--|--|
| Patient Name             | Comments |  |  |

| Total Number of Video Encounters |                  |  |
|----------------------------------|------------------|--|
| Туре                             | Number of Orders |  |

| Interventions    |                   |            |        |  |  |  |
|------------------|-------------------|------------|--------|--|--|--|
| Patient Name     | Intervention Type | Medication | Status |  |  |  |
| No Interventions |                   |            |        |  |  |  |

# **Tips and Helpful Hints**

### **Clear Cache**

After software updates or if you are having system issues, please follow these steps to clear your cache from the computer:

Clear the Cache IE

1. Go to the Wheel/Gear icon in upper right of your screen and select Internet Options

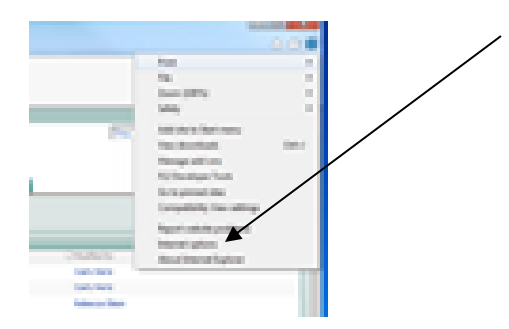

### 2. Click on Delete

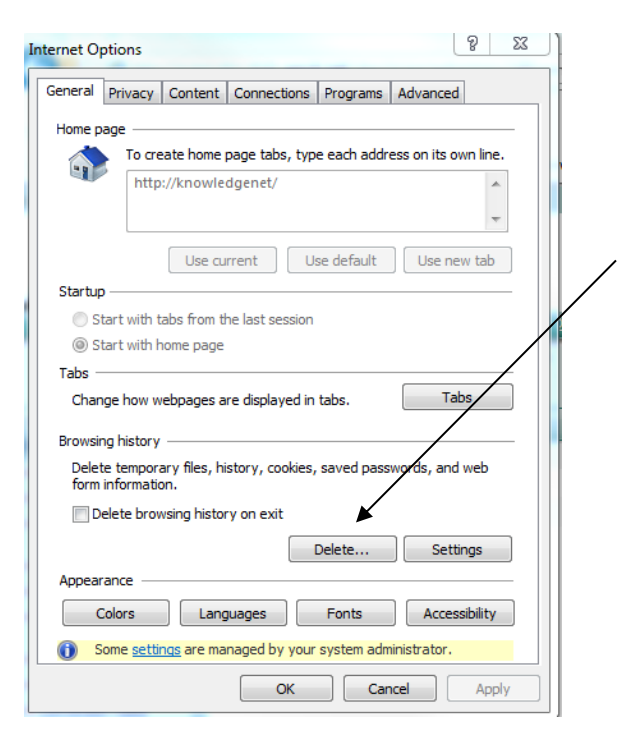

3. Check the boxes below and click Delete

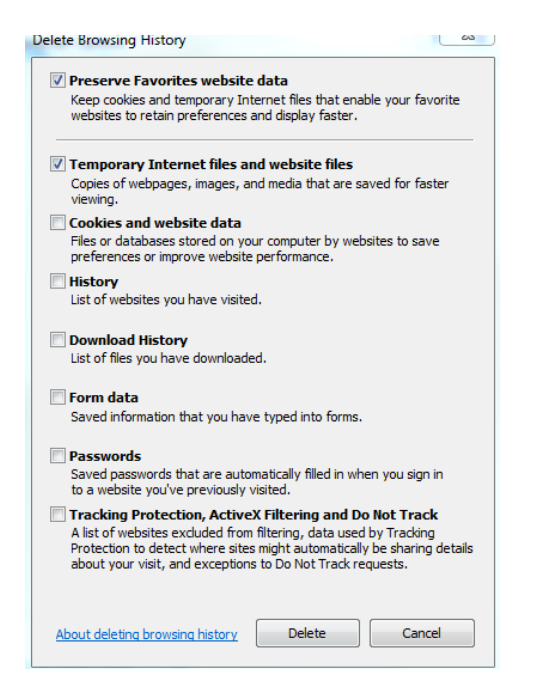

#### 4. Click on Settings

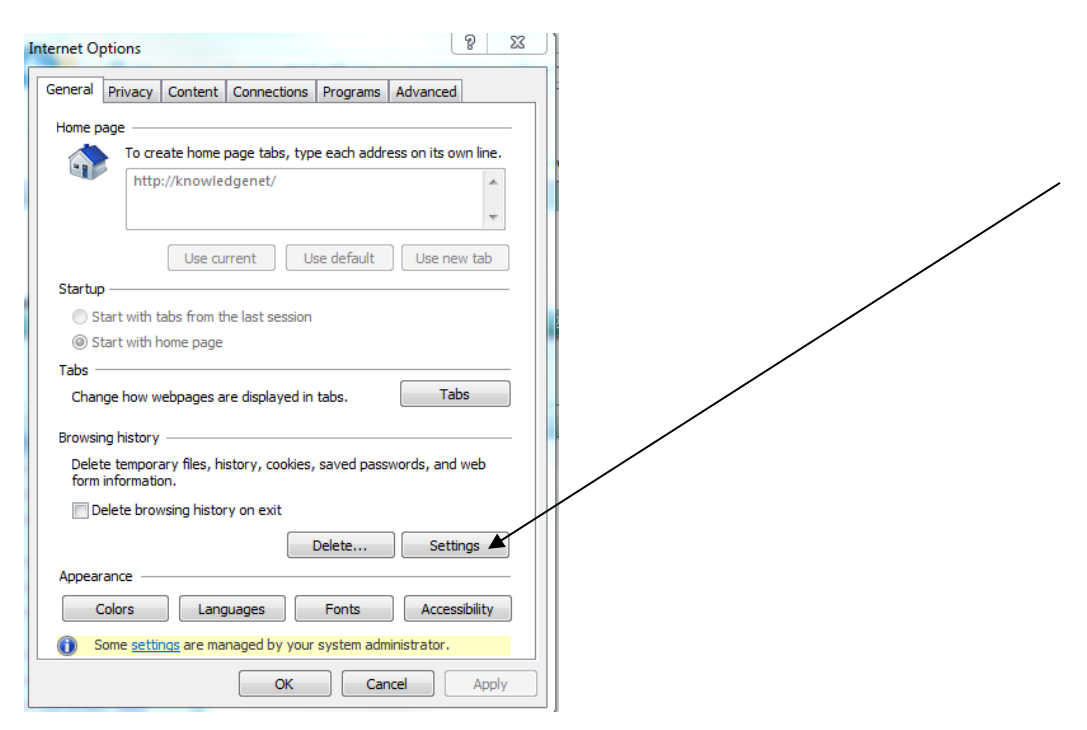

#### 5. Click on View Files

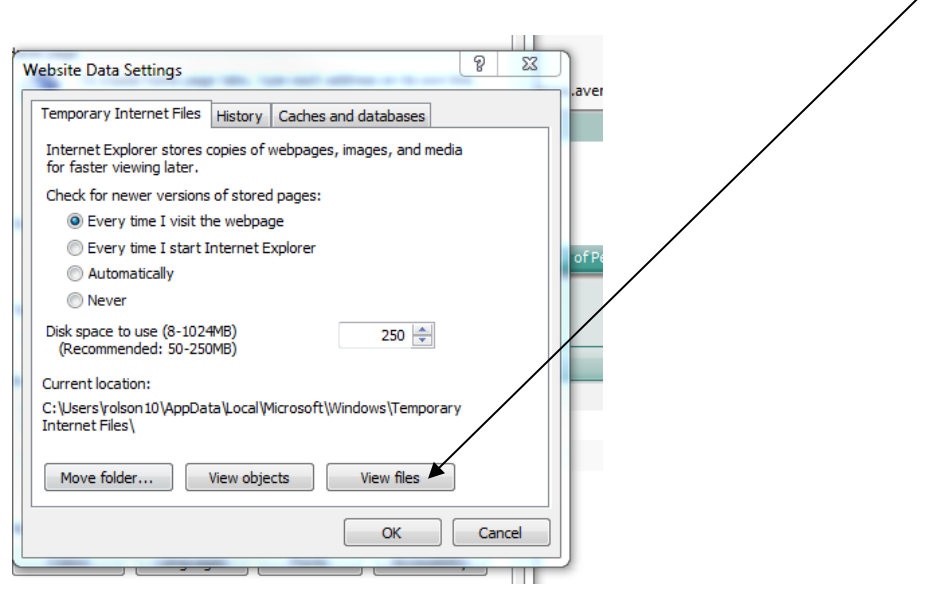

6. Select All Files by clicking the first icon and hitting shift+End keys. Then delete all files.

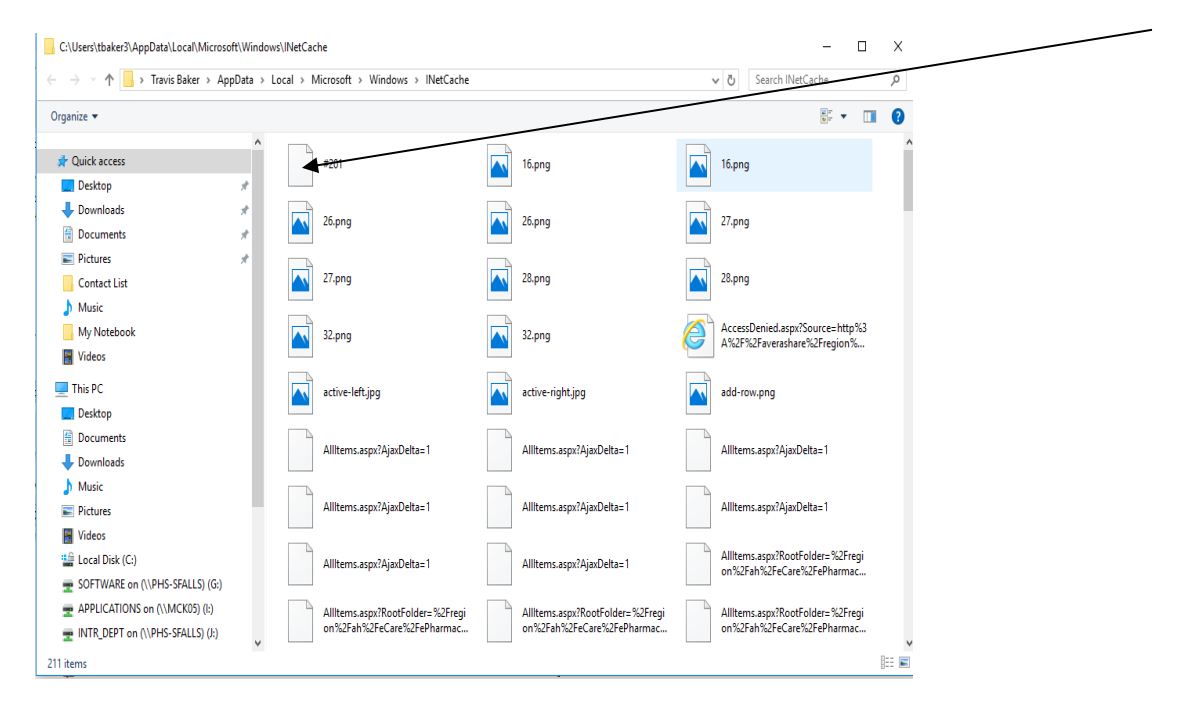

#### 7. Click OK

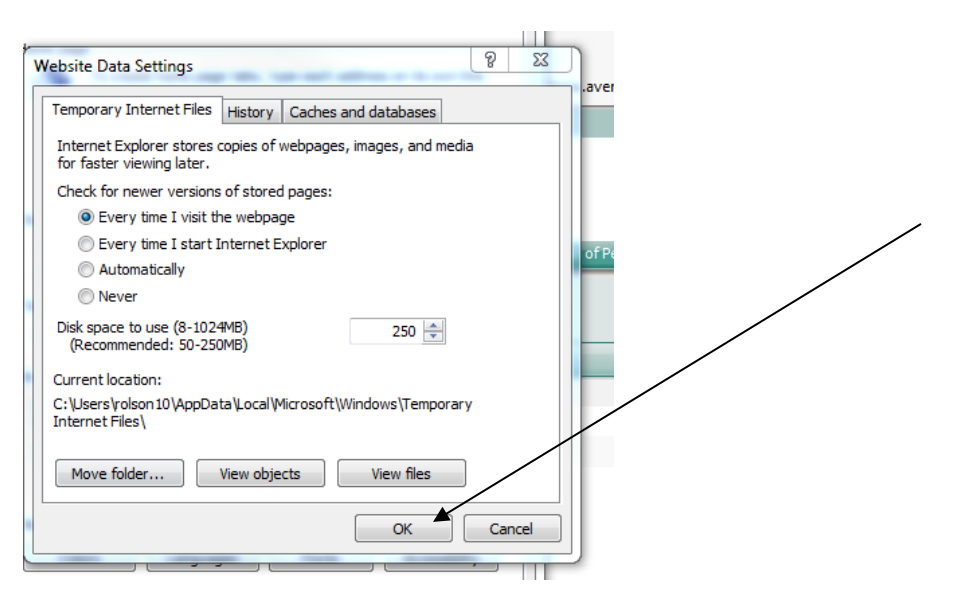

8. Now you can go to www.averaerx.com

**Google Chrome- Clear Browsing History** (If you don't use Chrome, skip these instructions)

1. Click on the 3 gray bars to the right of the address bar.

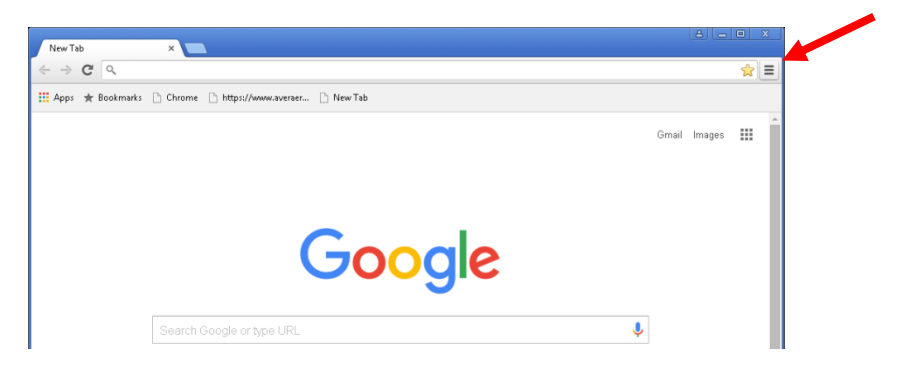

2. Click on settings

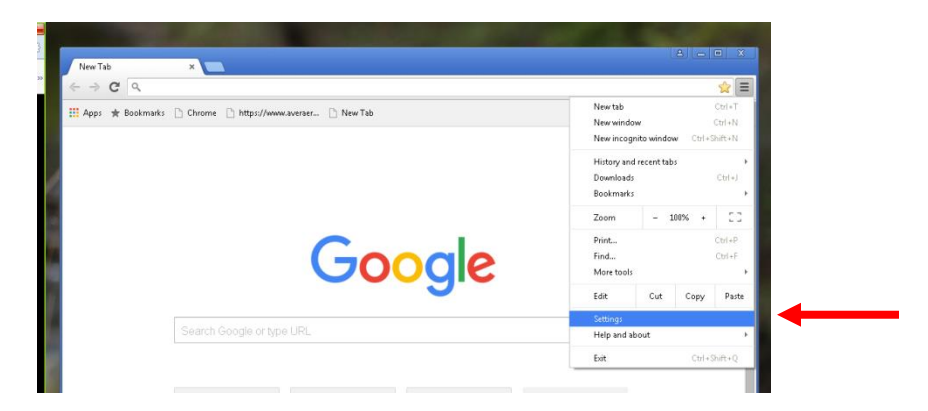

3. Scroll down the page and click on Show advanced settings

| 🌣 Settings | ×                                                                        |     |
|------------|--------------------------------------------------------------------------|-----|
| ← → C 🗋    | chrome://settings                                                        | ☆ = |
| Chrome     | Seatch settings                                                          |     |
| History    | Sign in to Chrome                                                        |     |
| Extensions | On startup                                                               |     |
| Settings   | Open the New Tab page                                                    |     |
| About      | Continue where you left off                                              |     |
|            | Open a specific page or set of pages. Set pages                          |     |
|            | Appearance                                                               |     |
|            | Get themes Reset to default theme                                        |     |
|            | Shaw Home button                                                         |     |
|            | Always show the bookmarks bar                                            |     |
|            | Search                                                                   |     |
|            | Set which search engine is used when searching from the <u>omnibur</u> . |     |
|            | Google 🔻 Manage search engines                                           |     |
|            | People                                                                   |     |
|            | Person 1 (current)                                                       |     |
|            | ✓ Enable Guest browsing                                                  |     |
|            | ☑ Let anyone add a person to Chrome                                      |     |
|            | Add person Edit Remove Import bookmarks and settings                     |     |
|            | Default browser                                                          |     |
|            | Make Google Chrome the default browser                                   |     |
|            | Google Chrome is not currently your default browser.                     |     |
|            | Show advanced settings                                                   |     |
|            |                                                                          | Y   |

4. Scroll down to the Privacy section and click on clear browsing data...

| 🌣 Settings | ×                                                                                                    |
|------------|----------------------------------------------------------------------------------------------------|
| ← → C      | Chrome://settings                                                                                                    |
| Chrome     | Settings Search settings                                                                                                    |
| History    | Person 1 (current)                                                                                                    |
| Settings   | Enable Guest browsing                                                                                                    |
| About      | Add person Edit Remove Import bookmarks and settings                                                                                                    |
|            | Default browser Make Google Chrome the default browser Coact of Chrome the default browser                                                                                                    |
|            | Privacy Content setting: Clear browsing data Google Chrome may use web services to improve your browsing experience. You may optionally disable these services. Learn more services.                                                                                                    |
|            | Use a web service to help resolve navigation errors Use a prediction service to help complete searches and URLs typed in the address bar or the app launcher Rearch box                                                                                                    |
|            | Prefetch resources to load pages more quickly     Automatically report details of possible security incidents to Google                                                                                                    |
|            | Protect you and your device from dangerous sites                                                                                                    |
|            | Use a wee provide to nep relove spening errors Automatically send usage statistics and crash reports to Google Control and Control and Automatically and the specific to the specific to the |
|            | <ul> <li>Senie a course mark request waryour proving edite</li> <li>Passwords and forms</li> </ul>                                                                                                    |
|            | <ul> <li>Enable Autofill to fill out, web forms in a single click. Manage Autofill settings</li> <li>Offer to save your web passwords. Manage passwords</li> </ul>                                                                                                    |
|            | Web content                                                                                                    |

5. Click the following items and then click clear browsing data. Ensure that Cached images and files is checked.

| Clear browsing data                                                                                               | × |  |
|----------------------------------------------------------------------------------------------------|---|--|
| Psst! Incognito mode (Ctrl+Shift+N) may come in handy next time.                                                  |   |  |
| Obliterate the following items from: the beginning of time 💌                                                      |   |  |
| Browsing history                                                                                                  |   |  |
| Download history                                                                                                  |   |  |
| Cookies and other site and plugin data                                                                            |   |  |
| Cached images and files                                                                                           |   |  |
| Passwords                                                                                                    |   |  |
| Autofill form data                                                                                                |   |  |
| Hosted app data                                                                                                   |   |  |
| Content licenses                                                                                                  |   |  |
| Learn more Clear browsing data Cancel                                                                             |   |  |
| Saved <b>content settings</b> and <b>search engines</b> will not be cleared and may reflect your browsing habits. |   |  |

6. Now you can type in <u>www.averaerx.com</u> in the address bar

### Order sheet doesn't display

If the order sheet doesn't display when you open the notice, please try the following:

- 1. Log out of AveraTrax
- 2. In your browser window, type the following: <u>https://averaerx.com</u>
  - a. Do not click on a link that autofills
  - b. Do not use a bookmark

### Unable to access the website

If you are unable to access the website, try the following steps:

- 1. Go to www.anteil.com/Avera
- 2. Enter State Abbreviation, Site name, and Last name
- 3. Wait about 5 minutes
- 4. Go to internet site: <u>https://www.averaerx.com</u>

### Need help?

Email <u>ecarepharmacy@avera.org</u>.